# MRS申込方法

- ① MRSにログイン
- ② チーム管理タブの『チーム名』をクリック

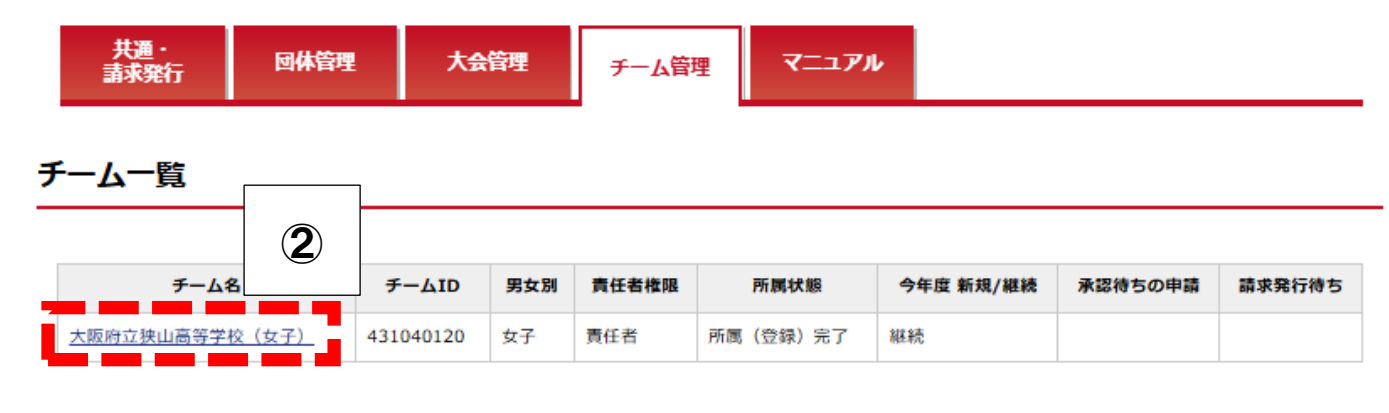

# ③ 大会申込管理の『大会申込』をクリック

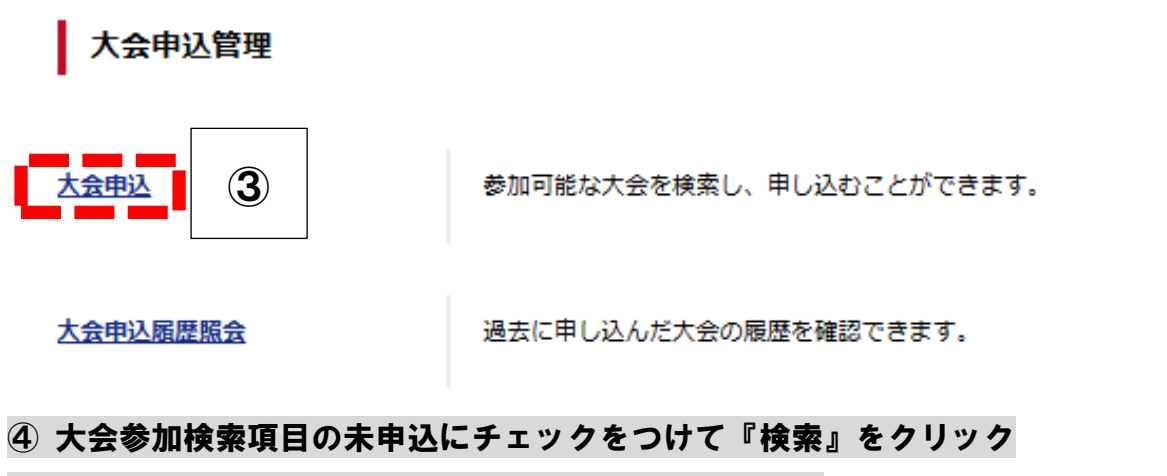

# ⑤ 出てきた大会一覧の部門名の『泉南地区』をクリック

大会検索

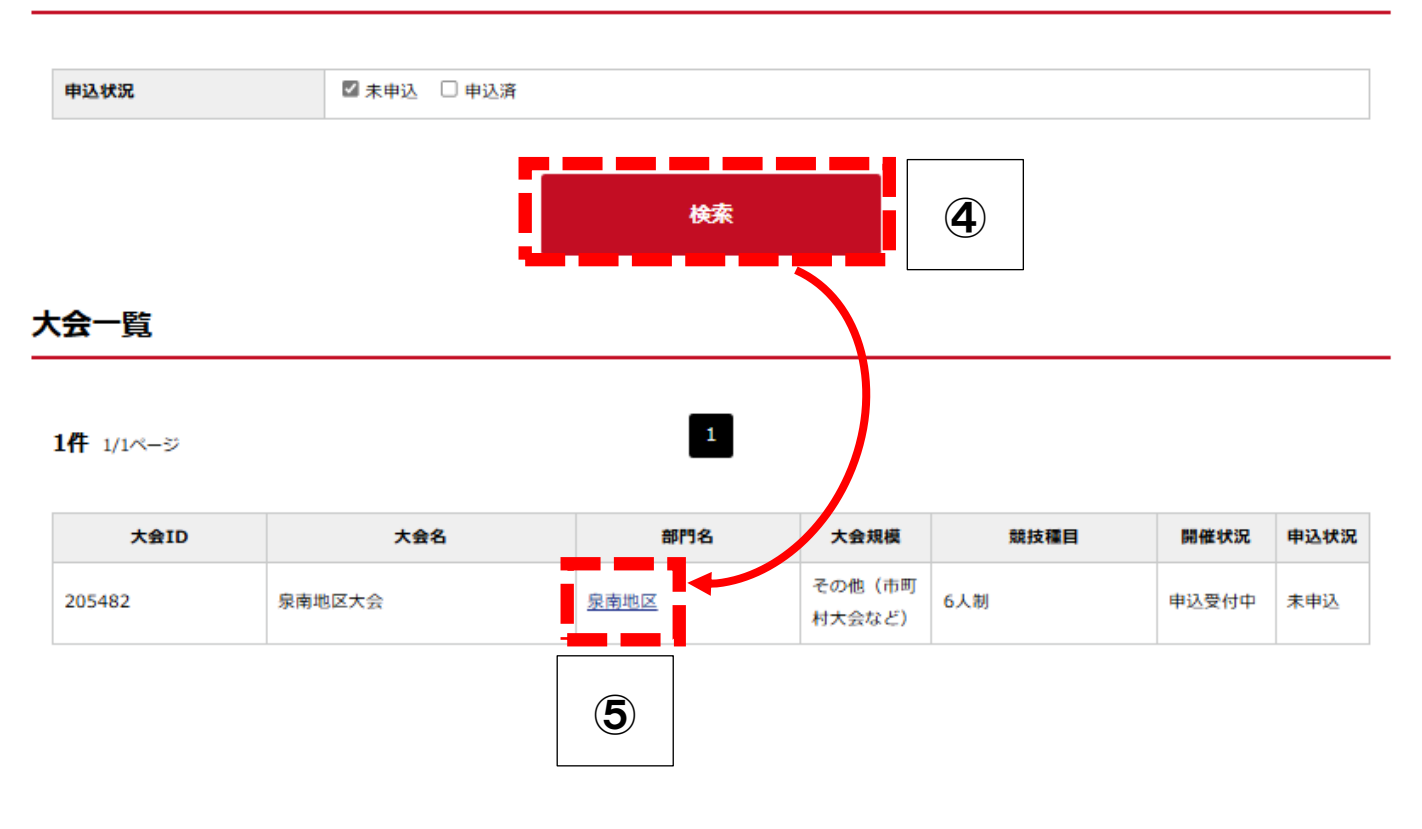

# ⑥ 大会部門用申込チームの『本部門に申し込む』をクリック

# 大会情報

| 大盘ID      | 205482             |
|-----------|--------------------|
| 大会名       | 泉南地区大会             |
| 大会名力ナ     | センナンタイルイ           |
| 競技区分      | パレーボール             |
| 大会規模      | その他(市町村大会など)       |
| 主管        | 泉南地区大会美行委員会        |
| 主催        | 泉南地区大会美行委員会        |
| 開催年度      | 2024               |
| 登録料末納者の申込 | 競技者警録料末納者は申込不可としない |

#### 出場可能チーム設定

```
オープン大会/制限大会の設定 オープン大会にしない
```

#### 申込シート記入要領

| 申込シート記入変類 | 中込期日までに必要事項を入力してください。<br>参加費は予測2000円、本測2000円とします。<br>それぞれ参加費に関しては各会場で徹底いたしますのでよろしくお願いいたします。<br>※ 来年度入学する新入生の参加は各チーム状況に応じて参加を認めます。 | Î |
|-----------|----------------------------------------------------------------------------------------------------|---|
|           | MRSでの申し込みを完了されたチームは申込用紙の提出は不要となります。メンバー表に関しては高体連HPの地区情報<br>のところからがついコードにアご利用とぎまい、提供に関いては美国を示が提供すたけ高齢(運営でます)のどちらで                  | • |

## 大会関連資料

大会関連資料は登録されていません。

#### 部門情報

| # <b>17</b> 8 | 织者地区                                        |
|---------------|---------------------------------------------|
| 部門名力ナ         | センナンチク                                      |
| 就按種目          | 6人制                                         |
| 中这受付期間        | 2025/01/17(金) 00:00 ~ 2025/02/17(月) 23:59   |
| 開催日程          | $2025/03/29(\pm) \sim 2025/04/06(\boxplus)$ |

#### 参加料設定

収納代行を利用しない大会のため、参加料股定はありません。

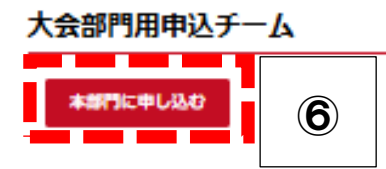

## ⑦ 必要事項を入力する

※ 基本はMRSに登録されている元データがそのまま紐づけられます

# ※ 担当者携帯電話の欄はデフォルトで必須項目にはなっていませんが、入力よろしくお願いします。

# ⑧ 『申込選手・スタッフ入力へ』をクリックする

#### 申込担当者情報

| 担当者氏名 🕹 🦔                       | 姓:     前川     名:     大輝       各全角20字以内 例)山田 太郎     人印     人印                                                                                                    |
|---------------------------------|----------------------------------------------------------------------------------------------------|
| 担当者氏名力ナ 🕹 🕱                     | 姓:     マエガワ     名:     ダイキ       各全角40字以内 例) ヤマダ タロウ                                                                                                    |
| 担当者メールアドレス 💩                    | t-maegawad@medu.pref.osaka.jp                                                                                                    |
| 担当者郵便番号 2038                    | 5890011     検索       半角数字 例)1510051                                                                                                    |
| 担当者住所(都道府県) 💩                   | 大阪府 🖌                                                                                                    |
| 担当者住所(市区郡町村)<br>必須              | 大阪狭山市半田<br>全角100字以内 例)渋谷区千駄ヶ谷                                                                                                    |
| 担当者住所(丁目・番地)<br><mark>必須</mark> | 4-1510<br>全角100字以内 例)1-30-8                                                                                                    |
| 担当者住所(建物名)                      | 大阪府立狭山高等学校<br>全角100字以内 例)ダヴィンチ千駄ヶ谷内                                                                                                    |
| 担当者電話番号 2018                    | 0723668400<br>半角数字 例)0357862109                                                                                                    |
| 担当者携帯番号                         | ※       ※       ※       ※       ※       ※       ※       ※       ※       り       り |
| 担当者FAX番号                        | 半角数字 例)0357862109                                                                                                    |

#### 大会部門用申込チーム情報

|                | 大阪府立狭山高等学校(女子)                                      |                   |
|----------------|-----------------------------------------------------|-------------------|
| 入会部門用申込ナーム名 🚧  | 全角50字以内                                             |                   |
| 大会部門用申込チーム名カナ  | サヤマコウコウジョシ                                          |                   |
| <b>必須</b>      | 全角100字以内                                            |                   |
| 審判ができる方の帯同 💩   | ◉審判可 ○審判不可                                          |                   |
| 試合参加形式 必須      | ●単独 ○合同                                             |                   |
| 【合同での参加の場合】相手校 |                                                     | 合同チームでの大会参加を希望される |
| 【合同での参加の場合】相手校 |                                                     | 場合は相手校を入力してください   |
| 懇親会への参加 💩      | ●参加 ○不参加                                            |                   |
| 【懇親会参加の場合】お名前  | [                                                   |                   |
| 【懇親会参加の場合】お名前  |                                                     | 懇親会に参加される場合は      |
| 【想親会参加の場合】お名前  |                                                     | 参加される方全員の         |
| 【懇親会参加の場合】お名前  |                                                     | お名前を入力ください        |
| 【想親会参加の場合】お名前  |                                                     |                   |
| 大会部門用画像選択      | 登録しない ✓                                             |                   |
| 大会部門用申込チーム画像   | ※画像を変更しない場合は再アップロードは不要です。<br>ファイルの選択 ファイルが選択されていません |                   |
|                | 申込躍手・フクッフょうへ                                        |                   |
|                | 中心選手・スラッフへが                                         |                   |

## **⑨ 大会部門用申込チームの申込スタッフ一覧の『選択』をクリックして必要事項を入力**

## 10 申込選手一覧の『チームメンバーから追加』をクリック

大会部門用申込チーム

#### 申込スタッフ一覧

操作の選択より対象のスタッフに設定するメンバーを追加してください。

| スタッフ   | 必須 | メンバーID | 氏名 | 氏名カナ | 性別 | 生年月日(年齢) | メンバー区分・スタッフ区分 | 出身校 | 採         | ffF |
|--------|----|--------|----|------|----|----------|---------------|-----|-----------|-----|
| 監督     | 必須 |        |    |      |    |          |               |     | <u>選択</u> | 解除  |
| コーチ    | 任意 |        |    |      |    |          |               |     | 選択        | 解除  |
| マネージャー | 任意 |        |    |      |    |          |               |     | 選択        | 解除  |
|        |    |        |    |      |    |          |               |     |           |     |

9

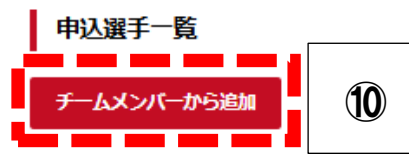

#### 追加する選手の選択欄にチェックを入れて『選択したメンバーを追加』をクリック

チーム選手から追加

| 性別   | □ 男性 □ 女性 |    |  |
|------|-----------|----|--|
| 氏名力ナ | 姓:        | 名: |  |

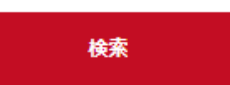

8件 1/1ページ

1

| 選択 | メンバーID | 氏名 | 氏名力ナ | 性別           | 生年月日(年齢)  | メンバー区分 | 出身校 | 身長(cm) | 他チームでの所属 | 他チームでの |
|----|--------|----|------|--------------|-----------|--------|-----|--------|----------|--------|
| 0  |        |    |      |              |           | 選手     |     |        |          |        |
| 0  | l      |    |      |              |           | 選手     |     |        |          |        |
|    | 1      |    |      |              |           | 選手     |     |        |          |        |
|    |        | 1  |      | r<br>I<br>FL | 選択したメンバーを | riéba  |     | 1      | I        | 1      |

# 12 追加した選手のキャプテンと背番号を入力して『入力内容を確認する』をクリック

| メンバーID | 氏名 | 氏名力ナ     | 性別  | 生年月日(年齢) | メンバー区分  | 出身校 | キャプテン 🚳 | 背番号 💩 | 解發  |
|--------|----|----------|-----|----------|---------|-----|---------|-------|-----|
|        |    |          |     |          | 選手      |     |         | 1     | 角曜間 |
| 1      |    |          |     |          | 選手      |     |         | 2     | 角曜時 |
|        |    |          |     |          | 選手      |     |         | 3     | 角曜間 |
|        |    | < 大会申込情報 | を修正 | する 入力    | 内容を確認する | 5 • | ノ       | 12    |     |

## 13 『本部門に申し込む』をクリック

※ 大会申し込みはこれで完了です

(大会参加費に関してはMRS利用はしませんので各会場でお支払いください)

※ 申込用紙のアップロードはこの時点ではまだできません

(任意になりますがご協力いただける方は⑭から続けてアップロードしてください)

#### 大会申込ファイル

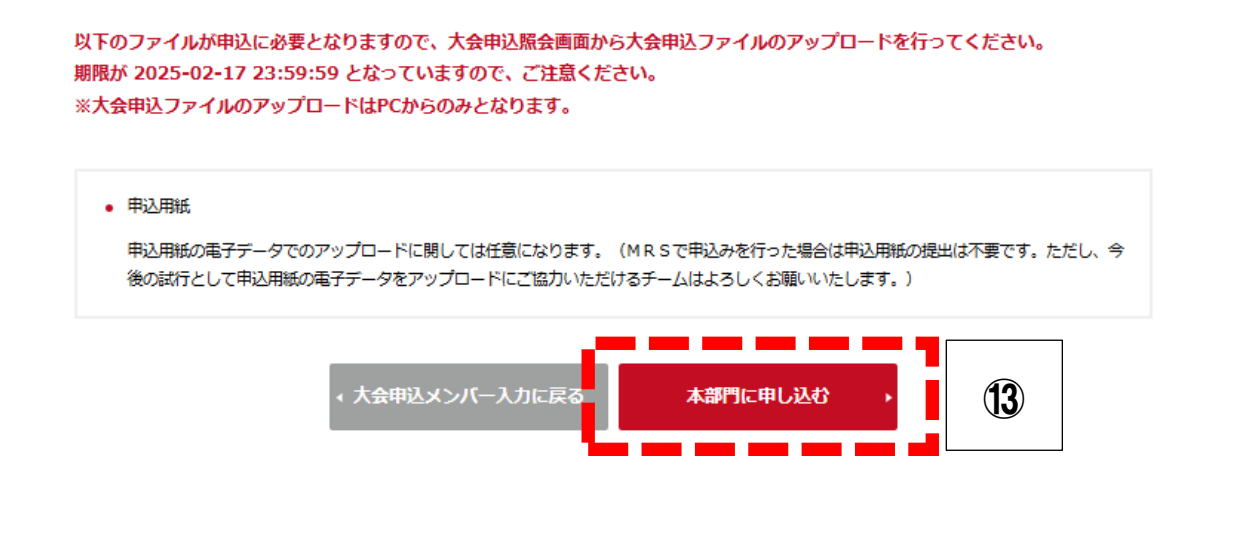

## 一 【任意】申込用紙のアップロードにご協力いただけるチームは以下の作業をお願いします -

### **⑭ メニューに戻ってチーム管理タブの大会申込管理の『大会申込』をクリック**

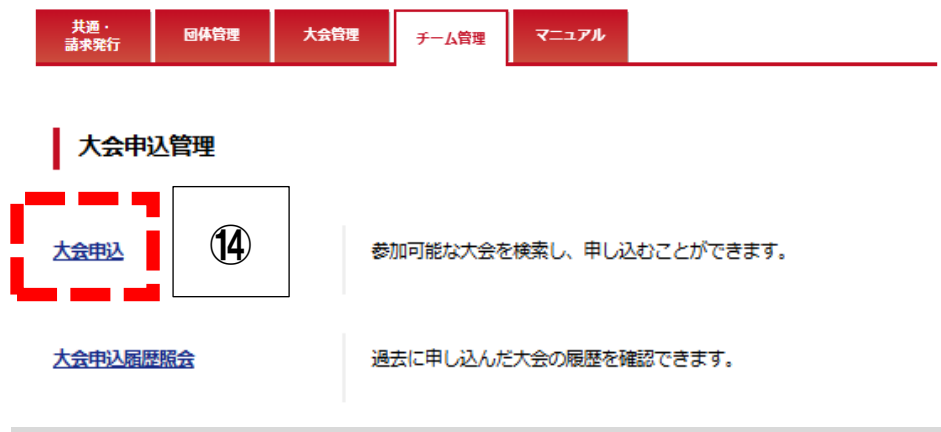

## 15 大会参加検索の申込済にチェックをつけて『検索』をクリック

16 出てきた大会一覧の部門名の『泉南地区』をクリック

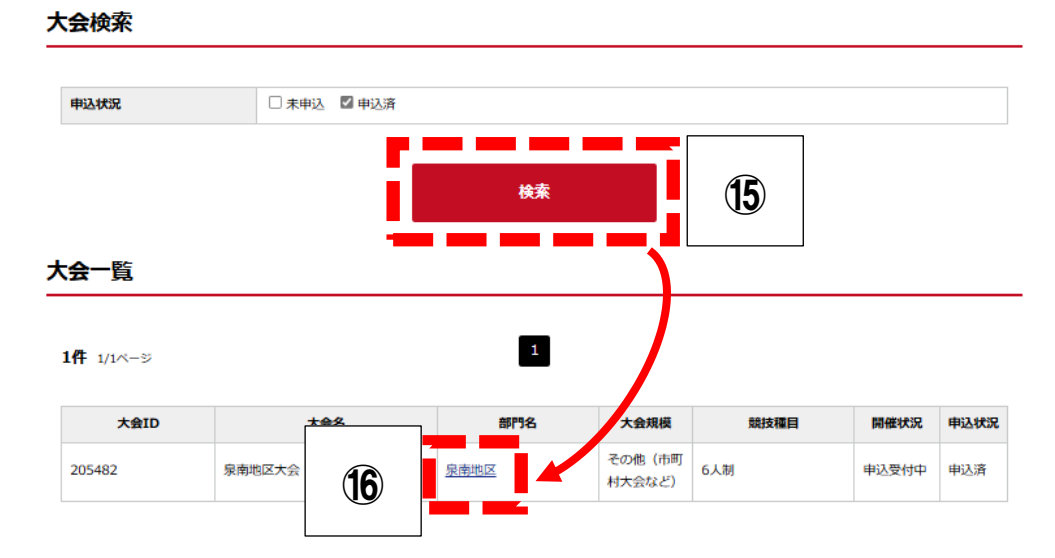

# ⑰ 大会部門用申込チームの『チーム名』をクリック

| 大会部門用申込チーム     |    |       |                  |      |
|----------------|----|-------|------------------|------|
| (              | 17 |       |                  |      |
| 大会部門用申込チーム名    |    | 担当者氏名 | 申込日時             | 申込状況 |
| 大阪府立狭山高等学校(女子) |    | 前川 大輝 | 2025/01/22 14:51 | 申込済  |
|                |    |       |                  |      |

# 18 大会申込ファイルの『大会申込ファイルを設定する』をクリック

大会申込ファイル

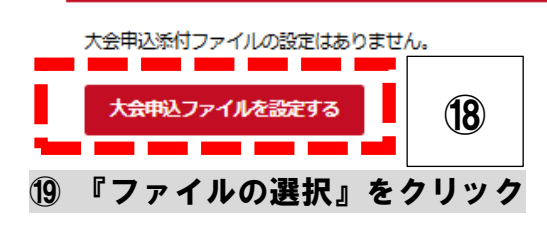

## 大会申込添付ファイル設定

| 登録期 | PB.  | 202 | 25/02/17                                                                                                    |                         |                          |                  |
|-----|------|-----|----------------------------------------------------------------------------------------------------|-------------------------|--------------------------|------------------|
| 削除  | タイトル | 必須  | ファイル登録時の注意事項                                                                                                    | アップ可能ファイル種類             |                          | ファイル             |
|     | 申込用紙 | 任意  | 申込用紙の電子データでのアップロー<br>ドに関しては任意になります。(MR<br>Sで申込みを行った場合は申込用紙の<br>提出は不要です。ただし、今後の試行<br>として申込用紙の電子データをアップ<br>ロードにご協力いただけるチームはよ<br>ろしくお願いいたします。) | pdf, bmp, jpg, gif, png | ( <b>19</b> )<br>ファイルの選択 | < ファイルが選択されていません |

# 20 あらかじめ準備しておいた申込用紙の電子ファイルを選択して『開く』をクリック

| <ul> <li>□ ドキュメント</li> <li>▶</li> <li>▶</li> <li>₽</li> <li>₽</li> <li>₽</li> <li>₽</li> <li>▶</li> <li>♥</li> <li>♥</li> <li>▶</li> <li>♥</li> <li>♥</li> <li< th=""><th>申込用紙のファイル<br/>(画像 or P D F)<br/>を選択</th><th>20</th><th></th></li<></ul> | 申込用紙のファイル<br>(画像 or P D F)<br>を選択 | 20 |  |
|----------------------------------------------------------------------------------------------------|-----------------------------------|----|--|
|----------------------------------------------------------------------------------------------------|-----------------------------------|----|--|

 $\sim$ 

キャンセル

# 21) 『入力内容を確認する』をクリック

|            |  | 申込用紙 | 任意 | Sで申込みを行った場合は申込用紙の<br>提出は不要です。ただし、今後の試行<br>として申込用紙の電子データをアップ<br>ロードにご協力いただけるチームはよ<br>ろしくお願いいたします。) | pdf, bmp, jpg, gif, png | ファイルの選択 ファイルが選択されていません |
|------------|--|------|----|---------------------------------------------------------------------------------------------------|-------------------------|------------------------|
| 入力内容を確認する・ |  |      |    |                                                                                                   | を確認する →                 | 21)                    |

モバイルからアップロード

開く(O)

これで申込用紙のアップロードも完了です。おつかれさまでした。